## 【在庫連携】総在庫数の一括変更方法

|   |    |         |           | JAN – F | 基本コード |       |    | 横軸    |    | 縦軸    |      |    | <mark>楽天市場</mark><br>(基本データ) | Ŧ  |
|---|----|---------|-----------|---------|-------|-------|----|-------|----|-------|------|----|------------------------------|----|
| l | 選択 | 100.450 | 商品名       |         |       | サブコード |    |       |    | 1     | 総在庫数 |    | 連携:(    )件                   |    |
|   |    | 画19K    | (6) AD -C |         |       |       | 項目 | 項日名   | 項目 | 項日名   | :    | 連携 | _最小(0)                       | 在庫 |
| l |    |         |           |         |       |       | 畨号 | -21-1 | 番号 | -74-1 |      |    | 最大(9999)                     | 数  |

【1】[総在庫数]の欄のボタンをクリックします。

|    |    |     |         |       |       |          | 横軸  | 縦 | 軸   |       |    | <mark>楽天市場</mark><br>(基本データ) | ÷  |
|----|----|-----|---------|-------|-------|----------|-----|---|-----|-------|----|------------------------------|----|
| 選択 |    | 商品名 | JAN – F | 基本コード | サブコード |          |     |   |     | 総在庫数  |    | 連携:( )件                      |    |
|    | 画像 |     |         |       |       | -7       |     | 項 |     | :     | 連携 |                              | 存  |
|    |    |     |         |       |       | 項目<br>番号 | 項目名 | 2 | 総在庫 | ī数CSV |    | 最小(0)<br>最大(9999)            | 庫数 |
|    |    |     |         |       |       |          |     |   |     | _     |    |                              |    |

【2】 [総在庫数CSV]をクリックすると、 [総在庫数CSV更新]の画面に遷移します。

|                     | 総在庫数CSV更新  |         |    |                                                                |  |          |  |  |  |  |  |  |  |  |
|---------------------|------------|---------|----|----------------------------------------------------------------|--|----------|--|--|--|--|--|--|--|--|
|                     | 1<br>CSV取込 | 3<br>登録 |    |                                                                |  |          |  |  |  |  |  |  |  |  |
| 在庫データを取り込み          | ます。        |         |    | 0                                                              |  |          |  |  |  |  |  |  |  |  |
| <b>3</b> ファイルを選択 ファ | イルが未設定です。  |         |    | 総在庫数CSV更新<br>CSVフィルから総在庫数の更新を行います。<br>CSVデータのテンプレートはこちらからダウンロー |  |          |  |  |  |  |  |  |  |  |
| 戻る                  |            | アップロード  | ×2 | Fしてください。<br><b>必須項目</b><br>SKU.在庫数                             |  |          |  |  |  |  |  |  |  |  |
|                     |            |         |    | SKU<br>基本モールのSKU<br>総在庫数                                       |  |          |  |  |  |  |  |  |  |  |
|                     |            |         |    | 総在庫数                                                           |  | A<br>TOP |  |  |  |  |  |  |  |  |

【3】[ファイルを選択]よりCSVファイルを選択します。

1 CSVの必須項目は【SKU,総在庫数】です

2 CSVファイルのテンプレートをダウンロードすることが可能です

3在庫連携ホーム画面で [総在庫数]を出力し、こちらを編集して利用いただくことも可能です

(軸モールに登録されている商品の現在の総在庫数が出力されます)

(セット登録している親商品の在庫数も出力されます)

|             | 総在         | 庫数CSV更  | 「新   |                                                     |   |
|-------------|------------|---------|------|-----------------------------------------------------|---|
|             | 1<br>CSV取込 | 3<br>登録 |      |                                                     |   |
| 在庫データを取り込みま | す。         |         |      | 0                                                   |   |
| ファイルを選択     | が未設定です。    |         |      | 総在庫数CSV更新<br>CSVファイルから総在庫数の更新を行います。                 |   |
|             |            |         |      | CSVデータのテンプレートは <mark>こちら</mark> からダウンロー<br>ドしてください。 |   |
| 戻る          | 4          | アップロー   | - 14 | 必須項目<br>SKU.在庫数                                     |   |
|             |            |         |      | SKU                                                 |   |
|             |            |         |      | 総在庫数                                                |   |
|             |            |         |      | 彩仕甲奴                                                | _ |

- 【4】[アップロード]をクリックすると総在庫数の取り込みが開始されます。 アップロードしたCSV内にセット組の親商品が含まれているとホーム画面にエラーが表示されます
- (セットの親商品以外の総在庫数は変更されています)

| 5 ビット   東天市場 ●   東天市場 ●   原品コード・キーワードを 総在庫数   以下 【商品の組付け状況】 >   【在原連携】 > ●   差異商品 クリア |      |          |       |        |       |          |       |                      |      |    |                   |     |                                  |     |                                 |            |                 |                         |     |                              |
|---------------------------------------------------------------------------------------|------|----------|-------|--------|-------|----------|-------|----------------------|------|----|-------------------|-----|----------------------------------|-----|---------------------------------|------------|-----------------|-------------------------|-----|------------------------------|
| 検索結                                                                                   | 果:   | 件        |       |        |       |          |       |                      |      |    |                   |     | ● 選択 ○ すべて                       | [0  | :sv1 ~                          | CSV出力      | 連携 ▼            | € 反映                    | â   | 商品削除                         |
|                                                                                       |      |          |       |        |       |          | 12.54 | 107 StA              |      |    | 、<br>(基本データ)      | н   | Yahoo!ショッピング<br>紐づき件数: 件         | I   | Amazon<br>紐づき件数: f              | + I        | Wor<br>紐づき件     | vmal<br>数:──件           | ł   | <mark>新Wowma</mark><br>紐づき件費 |
| 選択                                                                                    |      |          |       |        |       |          |       |                      | 総在庫数 |    | 連携:()件            |     | 連携:()件                           |     | 連携:(                            | )件         | 連邦              | :()件                    |     | 連携:                          |
| 7684                                                                                  | E IK | i1860.45 | 1-LAN | 94-1-F | サブコード | 項目<br>番号 | 項目名   | 項<br>目<br>番 項目名<br>号 | 1    | 連携 | 最小(0)<br>最大(9999) | 在庫数 | 速<br>長小(0)<br>最大<br>(9999999999) | 在庫数 | 連 最小(0)<br>携 最大<br>〇 (999999999 | (19) 在 康 数 | 連<br>携<br>〇 (99 | 最小(0)<br>最大<br>9999999) | 在庫数 | 連<br>携<br>(999               |

【5】ホーム画面にて基本モールの店舗を指定し、[差異商品]にチェックを付けて総在庫数と差異がある商品を検索し ます。

| 検索約        | 検索結果: 件 |       |                                                          |               |          |       |          |       |      |      |      |                            |                   | ● 選択 ○ すべて [CSV] ∨ CSV出力 連携 マ CS映 會 商品 |        |                            |        |     |                            |        |                    |                             | 刺除  |     |               |
|------------|---------|-------|----------------------------------------------------------|---------------|----------|-------|----------|-------|------|------|------|----------------------------|-------------------|----------------------------------------|--------|----------------------------|--------|-----|----------------------------|--------|--------------------|-----------------------------|-----|-----|---------------|
|            |         |       | 商品名                                                      |               |          |       |          | 12.00 |      | 1754 |      | <del>家天市場</del><br>(基本データ) |                   | 1                                      | 租      | Yahooiショッピング<br>づき件数: 件    | 1      | 粈-: | Amazon<br>づき件数: 件          | 1      | Wowmal<br>紐づき件数:■件 |                             | ł   | Ħ   | Wowma<br>づき件数 |
| 選折         |         | 16.00 |                                                          | JAN⊐−F        | 基本コード    | サブコード |          |       |      |      | 総在庫数 | 連携:( )件                    |                   |                                        | 連携:()件 |                            | 連携:()件 |     |                            | 連携:()件 |                    |                             |     | 連携: |               |
| 6          |         | 11114 |                                                          |               |          |       | 項目<br>番号 | 項目名   | 項目番号 | 項目名  |      | 連携                         | 最小(0)<br>最大(9999) | 在庫数                                    | 連携     | 最小(0)<br>最大<br>(999999999) | 在庫数    | 連携  | 最小(0)<br>最大<br>(999999999) | 在庫数    | 連携                 | 最小(0)<br>最大<br>(9999999999) | 在庫数 | 連携  | 最<br>(9995    |
| 2<br>12958 | 36      |       | ユーカリ 24-2Cut 国家試験カッティ<br>ング 最智用ウィッグ 24-2Cut<br>プロ用美容室専門店 | 4518578102256 | 10000001 |       |          |       |      |      | 31   |                            |                   |                                        |        | 10000001                   | 31     |     |                            |        |                    |                             |     |     |               |

- 【6】各商品にチェックを付け、 [反映]ボタンをクリックします。 各モールのAPI値に上限があるため、最大100件(1ページずつ)の反映となります
- 以上で総在庫数の一括変更および各モールへの反映が完了となります。

総在庫数の変更は軸のモールのSKUのみとなります (軸以外のモールの在庫数の一括変更については非対応となります) セット組をしている場合は、親商品ではなく子商品のみの在庫数を反映します

- (親商品については子商品の個数に応じて自動計算されるため) セット組の親商品のSKUはCSVでの一括変更『対象外』となります
- (親商品については子商品の個数に応じて自動計算されるため)